In "Settings" select "Additional Flight Data"

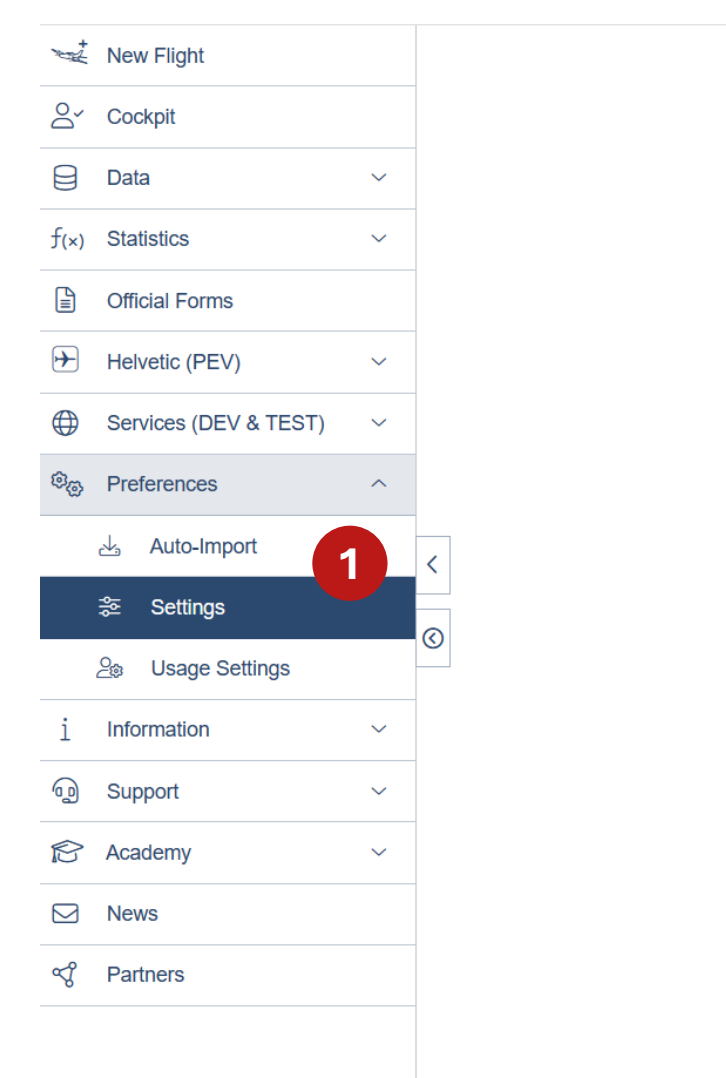

#### Preferences ≫≪ 🖇 🗏 Flight Data Configure default values and formats when entering flight data. Configuration of additional flight data items to be included when recording 2 **Additional Flight Data** a flight, such as Airborne time, Takeoffs or Aircraft counter. **Email Notifications** Configure the parameters to receive license and rating email reminders. Columns for the list of flights for airplanes (A). **Flights Grid** Simulator Sessions Grid Columns for the list of simulator sessions for airplane (A). Flight markers (A) selection and sort order for data entry when attaching Flight Markers markers to flight entries. Configure what rows and columns you want to see in the premium **Pilot Flight Experience** experience table. Configure what rows and columns you want to see in the simulator **Pilot Simulator Experience** experience table. Design of the **bar charts**. Bar Charts

2

1 To activate the offset functionality, first navigate to "Preferences" and select "Settings"

ଐ

News

Partners

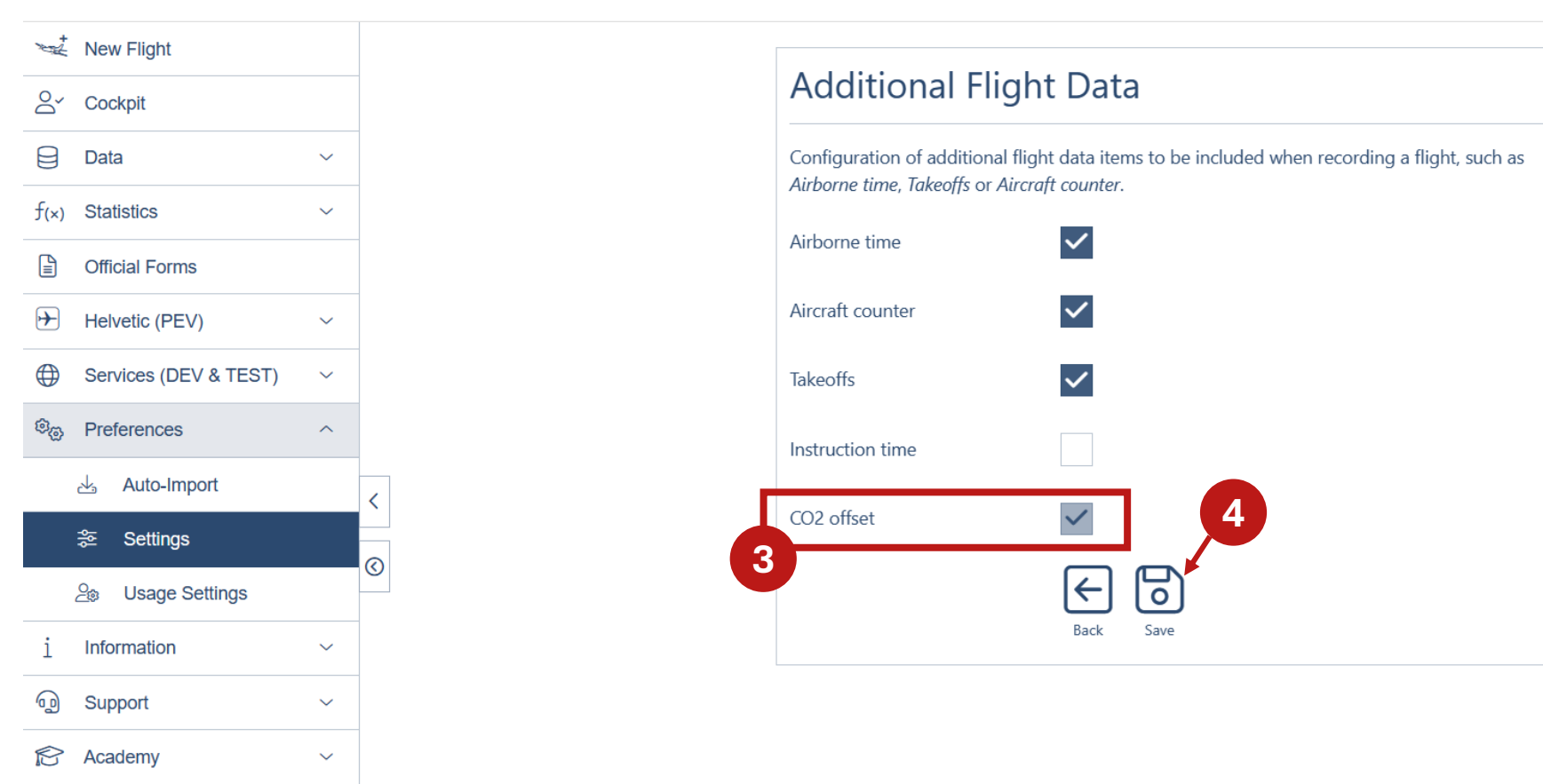

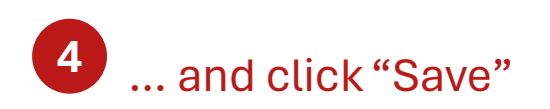

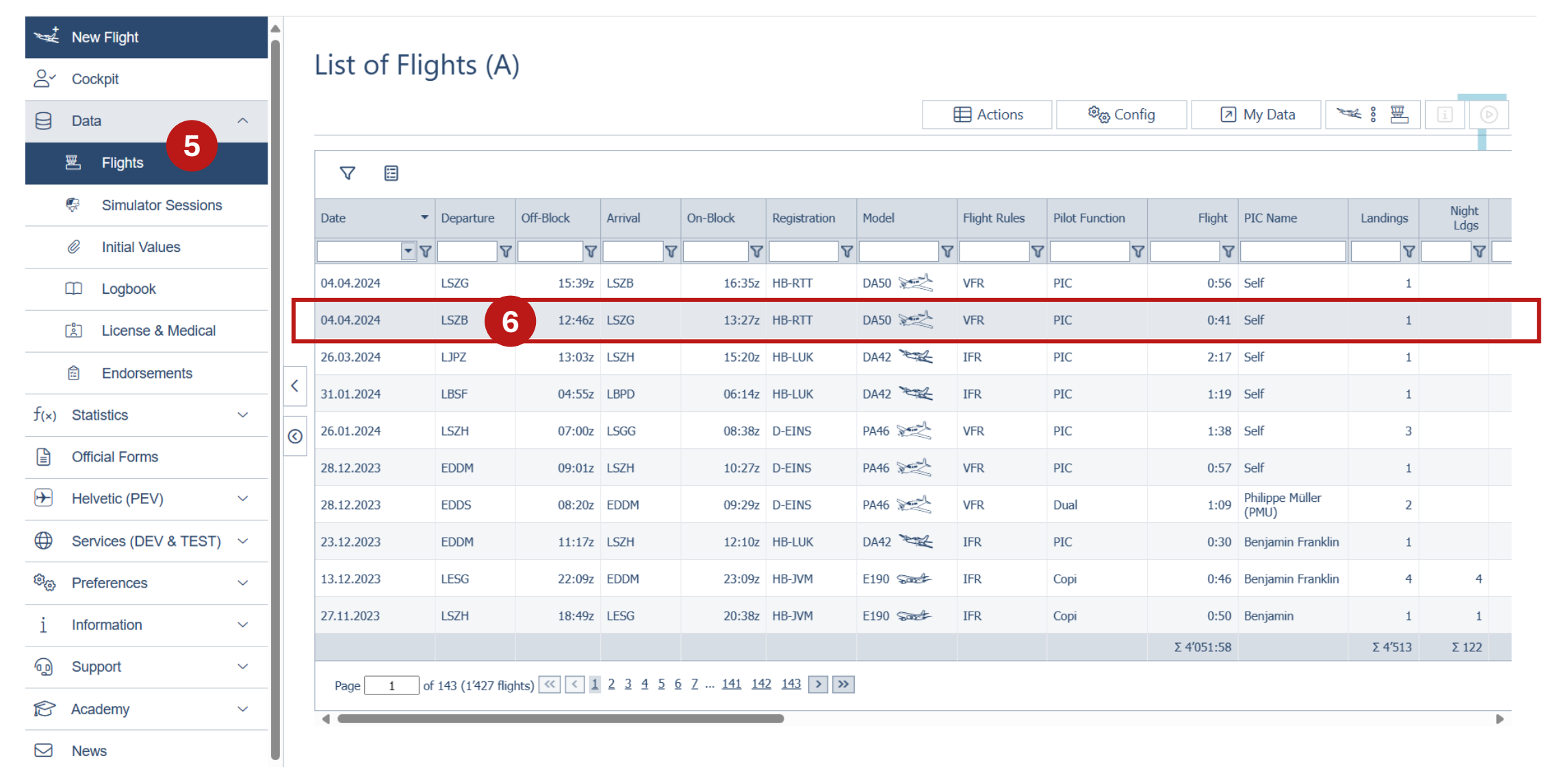

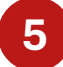

Now that CO<sub>2</sub> offsetting is activated, you can navigate back to "Data" and "Flights"

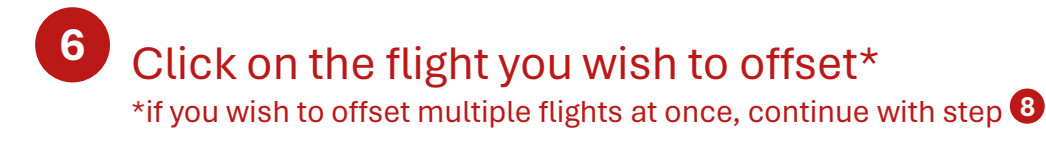

| capzlog.aero                                                                                                    | 04.04.20                | )24: LSZB (12:46z) - | LSZG (13:27z) v | with HB ×           |                     |                            | @ P      | remium User   |
|----------------------------------------------------------------------------------------------------|-------------------------|----------------------|-----------------|---------------------|---------------------|----------------------------|----------|---------------|
| New Flight                                                                                                    | DEP                     |                      | ,               | ARR                 |                     |                            |          |               |
| Sr Cockpit                                                                                                    | ights (A) LSZE          | 8                    |                 | LSZG                |                     |                            |          |               |
| Data ^                                                                                                    |                         | 12:54z Airborn       | e 0:18 13:12z   |                     | ିଙ୍କୁ Config        | 🔊 My Data 📃 🎽              | ₩ 8 🗏    |               |
| Elights     Flights     Image: Second second seco | 12.402                  | Flight               | 0:41            | 15.272              |                     |                            |          |               |
| Simulator Sessions                                                                                                    | Departure Off- Aircraft |                      |                 | Model               | Pilot Function Flig | nt PIC Name                | Landings | Night<br>Ldas |
| Initial Values                                                                                                    |                         | RTT 🛛 🔊              |                 | DA50                | V                   | 7                          | <b>V</b> | 7             |
| Logbook     04.04.2024                                                                                                    | LSZG SE / Piston        |                      |                 | Diamond DA-50       | PIC 0:              | 56 Self                    | 1        |               |
| License & Medical 04.04.2024                                                                                                    | LSZB Operation          | Pilot function       | Day/night       | Flight rules        | PIC 0:              | 11 Self                    | 1        |               |
| Endorsements                                                                                                    | LJPZ SP<br>Flight       | PIC                  | Day<br>Night    |                     | PIC 2:              | 17 Self                    | 1        |               |
| S 21.01.2024                                                                                                    | LBSF 0:41               | 0:41                 | -               | -                   | PIC 1:              | 19 Self                    | 1        |               |
| f(x) Statistics ~ 26.01.2024                                                                                                    | LSZH 1                  | PIC                  | Night           | IFR departures      | PIC 1:              | 38 Self                    | 3        |               |
| Conficial Forms                                                                                                    | EDDM Landings           | PIC                  | –<br>Night      | –<br>IFR approaches | PIC 0:              | 57 Self                    | 1        |               |
| → Helvetic (PEV) → 28.12.2023                                                                                                    | EDDS 1                  | 1                    | -               | -                   | Dual 1:             | 9 Philippe Müller<br>(PMU) | 2        |               |
| ⊕ Services (DEV & TEST) ∨ 23.12.2023                                                                                                    | EDDM PIC name           |                      |                 |                     | PIC 0:              | 30 Benjamin Franklin       | 1        |               |
| ®⊛ Preferences ∨ 13.12.2023                                                                                                    | LESG                    |                      |                 |                     | Copi 0:             | 16 Benjamin Franklin       | 4        | 4             |
| i Information ~ 27.11.2023                                                                                                    | LSZH Markers            |                      |                 | _                   | Copi 0:             | 50 Benjamin                | 1        | 1             |
| ଲୁ Support 🗸                                                                                                    |                         |                      |                 |                     | Σ 4′051:            | 58                         | Σ 4′513  | Σ 122         |
| Academy                                                                                                    | Collect                 | Offset CO2           |                 | Edit Delete         |                     |                            |          | Þ             |
| News                                                                                                    | Signature               |                      |                 | -                   |                     |                            |          |               |

**7** On the bottom of the pop-up window, click on "Offset CO2"

## If you agree to share data of these flights, you will get forwarded to volunt.aero

\*find out which data is shared between capzlog.aero and volunt.aero: Calculate your emissions and support climate protection | capzlog.aero

(C) Premium User

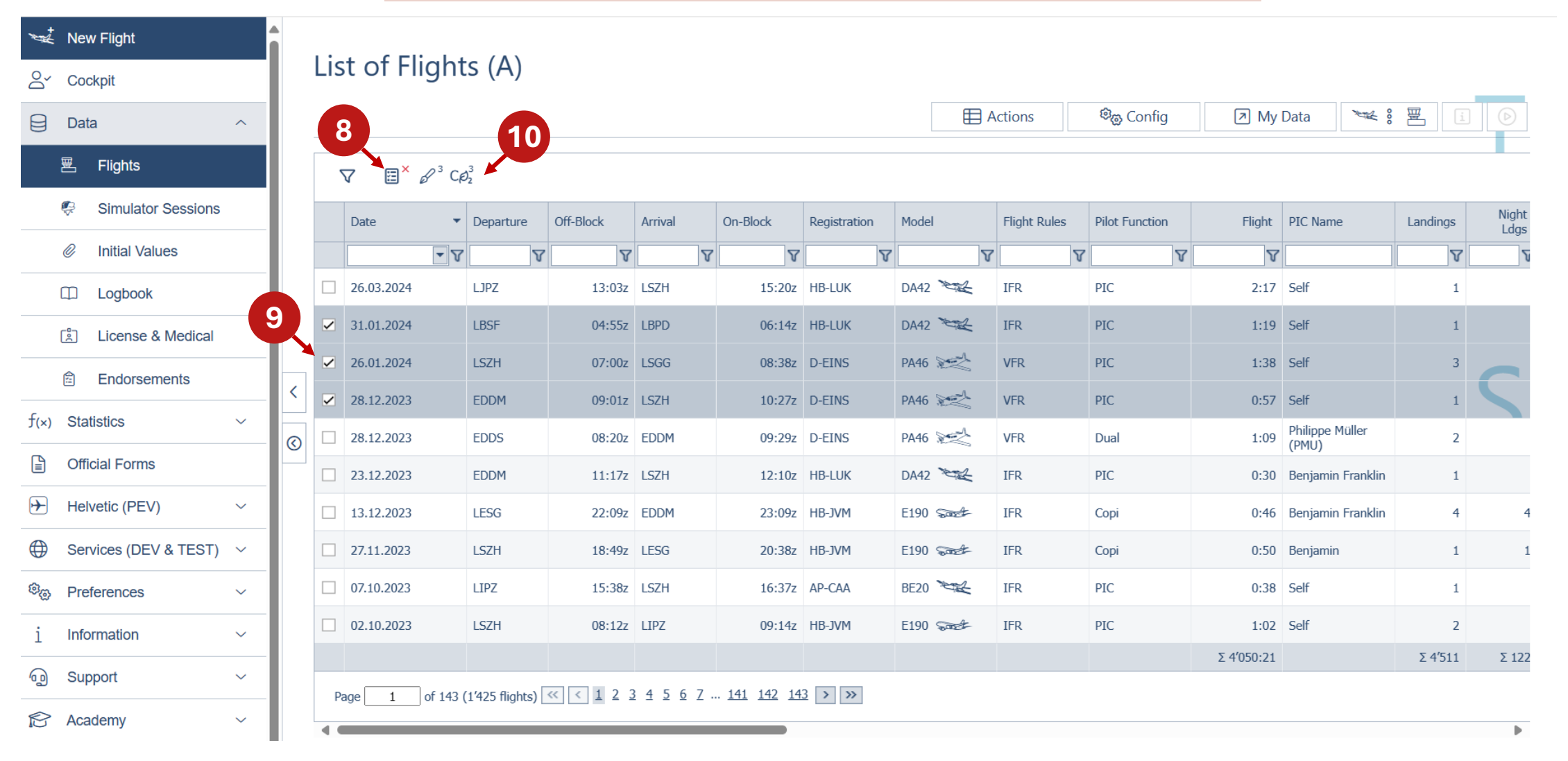

8 Activate "Select multiple flights"

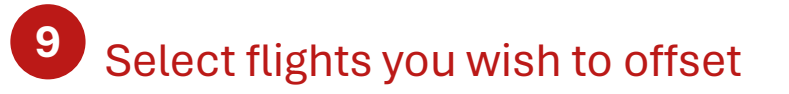

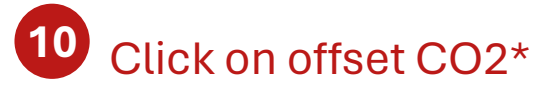

If you agree to share data of these flights, you will get forwarded to volunt.aero

\*find out which data is shared between capzlog.aero and volunt.aero: Calculate your emissions and support climate protection | capzlog.aero

| Edit compensation          |            |
|----------------------------|------------|
| Flights                    | ADD FLIGHT |
| 04.04.2024 HB-RTT 14.02 kg |            |
| DELETE ALL                 | CONTINUE > |

1 On volunt.aero, you can check and edit your flight parameters for a more precise calculation of fuel consumption and resulting CO<sub>2</sub> emissions If no values are edited by the user, the fuel consumption and CO<sub>2</sub> emissions are calculated using average figures

### 

| Flights<br>04.04.2024 HB-RTT ( 14. | 1<br>Flight Details                                                    | Optional Data                                       |              |
|------------------------------------|------------------------------------------------------------------------|-----------------------------------------------------|--------------|
| 04.04.2024 HB-RTT                  |                                                                        | ·                                                   | ▲ ADD FLIGHT |
|                                    | <ul> <li>This flight has been added through certain fields.</li> </ul> | a external logbook. You cannot modify               | 1 1 1        |
| DELETE ALL                         | Date*                                                                  | Logged aircraft type: 2<br>Select Model *<br>DA50 • | CONTINUE >   |
|                                    | Times:  U U Departure Time* 12:46  Flight time* 00:41  C               | TC O Local<br>Arrival Time*<br>13:27 ()             |              |

2 As the flight has been added through capzlog.aero, pretty much all necessary data is already available &, if necessary, only the aircraft type may need adjustment

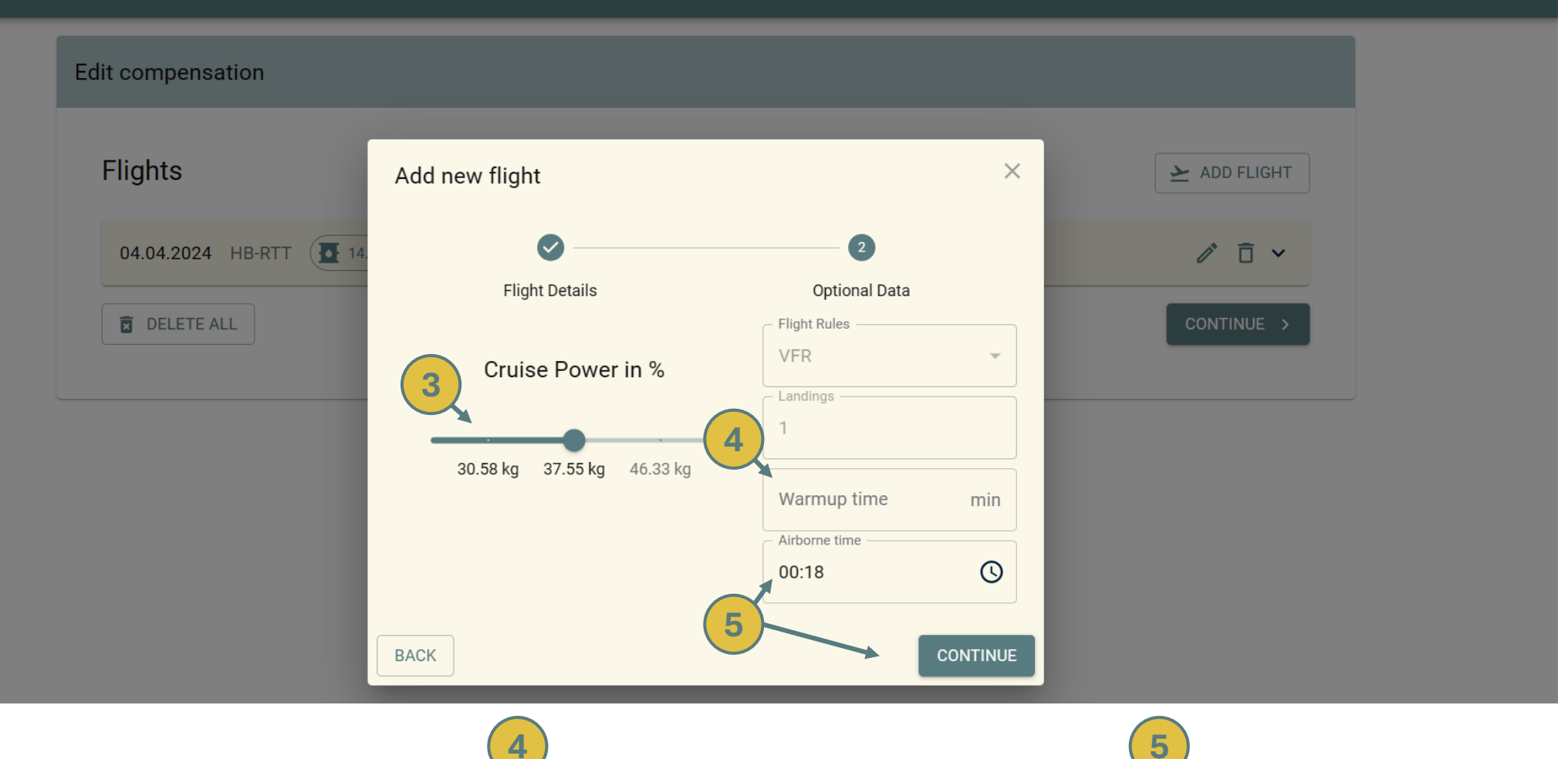

Select the percent power & resulting fuel flow during **cruise flight** 

Standard times and fuel flow values for take-off, climb, descent & landing as well as circuits (in case of multiple landings) are automatically added

Add the time the engine was running on the ground while the plane was static E.g., for warmup prior to Block-off or turbocharger spool down post-flight

Check and, if necessary, edit the airborne time (HH:MM) & click "CONTINUE". If no value from capzlog.aero has been received, the assumed standard value for airborne time (in HH:MM) for VFR flights is block time minus 10 minutes

\*Find out more on how volunt.aero calculates the fuel consumption and CO<sub>2</sub> emissions: Information – volunt.aero

| <br>LUGIN |
|-----------|
|           |

| Edit compensation          |              |
|----------------------------|--------------|
| Flights                    | ► ADD FLIGHT |
| 04.04.2024 HB-RTT 14.02 kg | /            |
| DELETE ALL                 | CONTINUE >   |

<sup>6</sup> Once the parameters have been checked and/or edited, click on "CONTINUE"

| 04.04.2024 HB-RTT      14.02 kg     □ 2 56.08 kg      7      DELETE ALL |        | / 🗇 🗸      |
|-------------------------------------------------------------------------|--------|------------|
|                                                                         |        |            |
| Register now to continue!                                               |        | CONTINUE > |
| E-Mail Pa                                                               | ssword |            |
| REGISTER                                                                | LOGIN  |            |

7

# If not already logged in, login to or register your volunt.aero account

Your volunt.aero account offers you an overview of the status of flights, e.g. paid or SAF delivered and you can download confirmations of your contribution to climate protection from your personal dashbaord

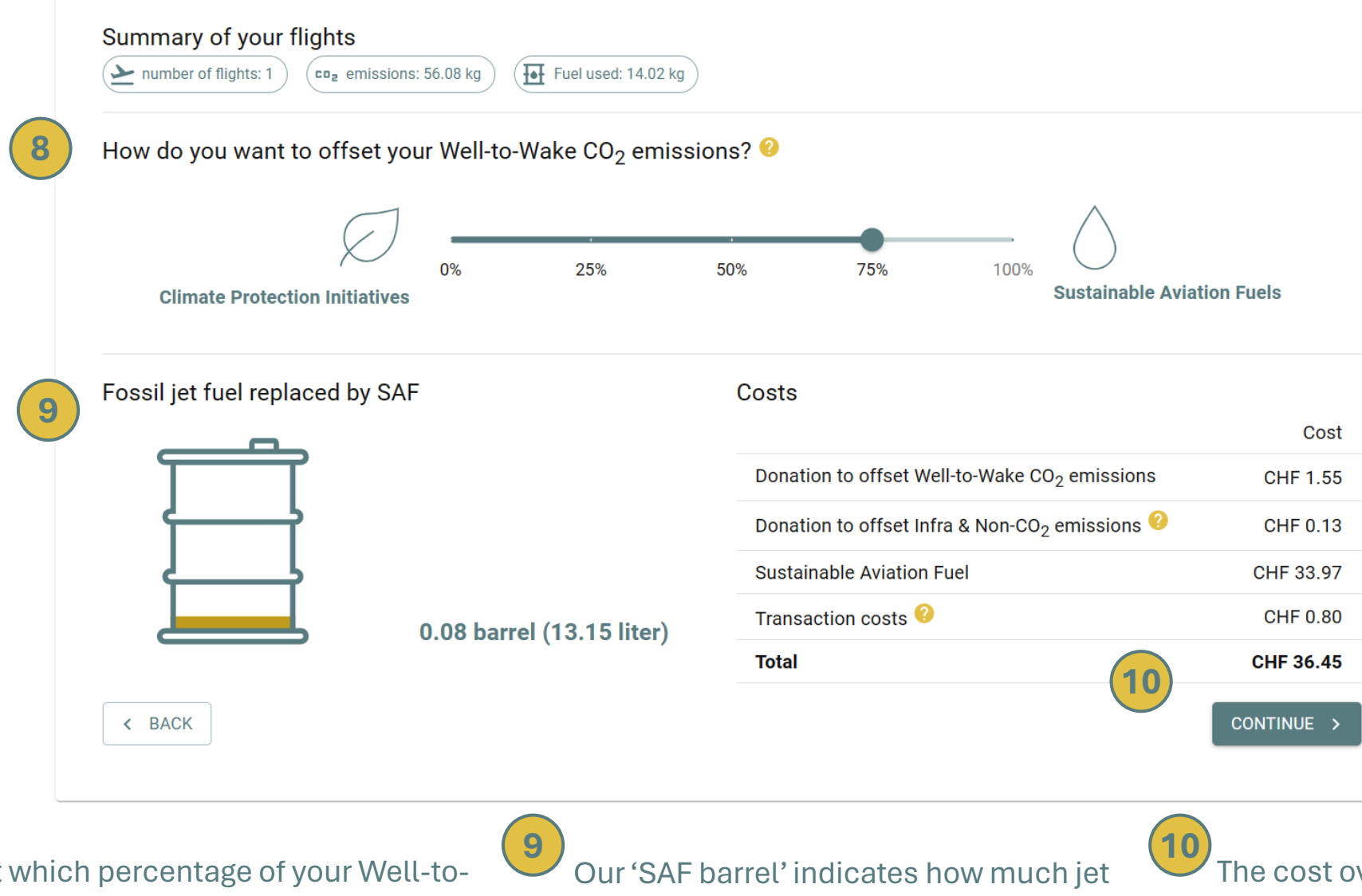

Find out more on CO<sub>2</sub> emissions, Sustainable Aviation Fuels, Climate Protection Initiatives and cost distribution: Information – volunt.aero

Select which percentage of your Well-to-Wake CO<sub>2</sub> emissions you wish to offset with Sustainable Aviation Fuels (SAF)

fuel will be replaced by your SAF order

The cost overview illustrates the distribution of your contribution to climate protection

| Summary                                                                                                    |                    |       |                                                                                                    |
|----------------------------------------------------------------------------------------------------|--------------------|-------|----------------------------------------------------------------------------------------------------|
| Flights       Image: Second state         Number of flights: 1       Emissions: 56.08 kg         Date       From       To       Registration       Flight         04.04.2024       LSZB       LSZG       HB-RTT       0:41         SAF & climate protection |                    |       | 11<br>The summary lists your<br>flight(s) as well as the<br>selection of Climate<br>Protection Initiatives & SAF,<br>Well-to-Wake CO <sub>2</sub> emissions |
| Climate Protection Initiative Selection Sustain<br>MyClimate 75 %<br>Emissions: 56.08 kg                                                                                                    | able Aviation Fuel |       | and corresponding costs.                                                                                                    |
| Costs                                                                                                    | Cost               |       |                                                                                                    |
| Donation to offset Well-to-Wake CO <sub>2</sub> emissions                                                                                                    | CHF 1.55           |       |                                                                                                    |
| Donation to offset Infra & Non-CO <sub>2</sub> emissions 🤨                                                                                                    | CHF 0.13           |       |                                                                                                    |
| Sustainable Aviation Fuel                                                                                                    | CHF 33.97          |       | (12)                                                                                                    |
| Transaction costs ?                                                                                                    | CHF 0.80           |       | volunt.aero offers                                                                                                    |
| Total                                                                                                    | CHF 36.45          |       | multiple payment options                                                                                                    |
| < BACK                                                                                                    |                    | PAY = | TWINT                                                                                                    |

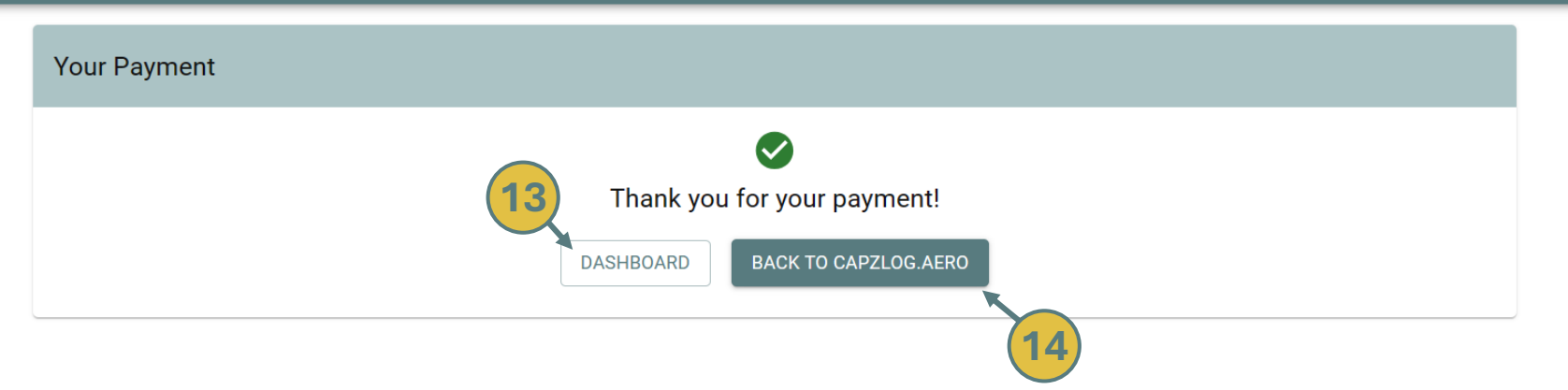

### Thank you for your contribution!

(once your payment has gone through, capzlog.aero is automatically informed about your contribution).

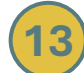

By clicking on "DASHBOARD", you can access our payment confirmation of your contribution to climate protection As soon as the SAF has been physically delivered, we will set the status of your flight from "paid" to "delivered" By clicking on "BACK TO CAPZLOG.AERO" you will be transferred back to capzlog.aero

| capzlog.aero          | >      |         |            |                          | 04.04.2024                | : LSZB (12:46  | iz) - LSZG (13:27z) v | vith HB ×                | 1              |            |                          | @ F      | remium Use    |
|-----------------------|--------|---------|------------|--------------------------|---------------------------|----------------|-----------------------|--------------------------|----------------|------------|--------------------------|----------|---------------|
| a∠ New Flight         |        |         |            |                          | DEP                       |                |                       | ARR 🔺                    |                |            |                          |          |               |
| ∽ Cockpit             |        |         | List of F  | lights (A)               | LSZB<br>Bern Belp Airport |                |                       | LSZG<br>Grenchen Airport |                |            |                          |          |               |
| ] Data                | ^      |         |            |                          | 12.467                    | 12:54z         | Airborne 0:18 13:12z  | 13.277                   | ିଙ୍କୁ Config   |            | ) My Data 🛛 🎽            | ₩ 8 團    |               |
| 置 Flights             |        |         |            |                          | L                         | F              | light 0:41            |                          |                |            |                          |          |               |
| Simulator Sessions    |        |         | Date       | ▼ Departure Off          | Aircraft                  |                |                       | Model                    | Pilot Function | Flight     | PIC Name                 | Landings | Night<br>Ldgs |
| Initial Values        |        |         | -          | <b>Y V</b>               | HB-RT                     | Т              |                       | DA50                     | ' T            | V          |                          | <b>V</b> | 7             |
|                       |        |         | 05.04.2024 | LSZB                     | SE / Piston               |                |                       | Diamond DA-50            | PIC            | 1:01       | Self                     | 1        |               |
| License & Medical     |        |         | 04.04.2024 | LSZG                     | Operation                 | Pilot function | Day/night             | Flight rules             | PIC            | 0:56       | Self                     | 1        |               |
| Endorsements          |        |         | 04.04.2024 | LSZB                     | Flight                    | PIC            | Night                 | IFR                      | PIC            | 0:41       | Self                     | 1        |               |
|                       |        | <       | 26.03.2024 | LJPZ                     | 0:41                      | 0:41           | -                     | -                        | PIC            | 2:17       | Self                     | 1        |               |
| x) Statistics         |        | $\odot$ | 31.01.2024 | LBSF                     | 1                         | Pic<br>1       | -                     | -                        | PIC            | 1:19       | Self                     | 1        |               |
| Official Forms        |        |         | 26.01.2024 | LSZH                     | Landings                  | PIC            | Night                 | IFR approaches           | PIC            | 1:38       | Self                     | 3        |               |
| -) Helvetic (PEV)     | ~      |         | 28.12.2023 | EDDM                     | 1                         | 1              | -                     | -                        | PIC            | 0:57       | Self                     | 1        |               |
| Services (DEV & TEST) | $\sim$ |         | 28.12.2023 | EDDS                     | PIC name                  |                |                       |                          | Dual           | 1:09       | Philippe Müller<br>(PMU) | 2        |               |
| B Preferences         | ~      |         | 23.12.2023 | EDDM                     | 501                       |                |                       |                          | PIC            | 0:30       | Benjamin Franklin        | 1        |               |
| Information           | ~      |         | 13.12.2023 | LESG                     | Markers -                 |                |                       | ▽                        | Сорі           | 0:46       | Benjamin Franklin        | 4        | 4             |
| ) Support             | ~      |         |            |                          | 2 0                       | 4              |                       |                          |                | Σ 4′052:59 |                          | Σ 4′514  | Σ 122         |
| Academy               | ~      |         | Page 1     | _ of 143 (1'428 flights) | Collect                   |                | l                     | Edit Delete              |                |            |                          |          | •             |
|                       |        |         |            |                          | Signature 56              | i.1 kg         |                       |                          |                |            |                          |          |               |

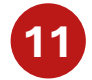

After payment on volunt.aero, the 'CO $_2$  icon' of your flight will appear in green, confirming your contribution also in capzlog.aero

Reaching this step until August 31<sup>st</sup>, 2024 registers you automatically in the contest for a Bose A30 headset.